# 西门子工业 5G 方案用户手册

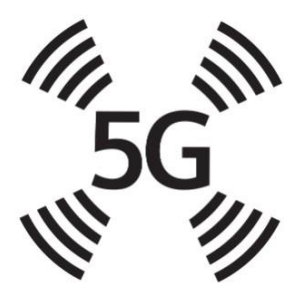

西门子(中国)有限公司

数字化工业集团

过程自动化事业部

数字化互联与电源

| 1. I  | 企业 5G 方案方案介绍3               |
|-------|-----------------------------|
| 1.1   | 工业 5G 方案简介                  |
| 1.2   | 工业 5G 方案典型应用场景4             |
| 1.3   | 工业 5G 方案清单4                 |
| 2. 系  | 统要求                         |
| 2.1   | SINEMA RC 服务器和客户端的安装部署要求5   |
| 2.1.1 | 服务器的网络要求                    |
| 2.1.2 | 2 服务器的软硬件要求5                |
| 2.1.3 | <b>3</b> 客户端的软硬件要求6         |
| 3. 系  | 系统调试                        |
| 3.1   | SINEMA RC 服务器配置6            |
| 3.1.1 | 服务器软件安装6                    |
| 3.1.2 | 2 服务器设置                     |
| 3.2   | SINEMA RC 客户端的安装和使用11       |
| 3.2.1 | 软件安装11                      |
| 3.2.2 | 2 软件登录及使用                   |
| 3.3   | MUM856-1 设置13               |
| 3.3.1 | 硬件准备13                      |
| 3.3.2 | 2 入网设置15                    |
| 3.3.3 | 3 SINEMA RC 设置18            |
| 4. 陈  | 禄22                         |
| 4.1   | 附录 1 - 关于 SINEMA RC 客户端授权22 |
| 4.2   | 附录 2 - 远程下载 PLC 程序的 IP 设置24 |
| 4.3   | 附录 3 - NAT 功能               |
| 4.4   | 附录 4 - 关于内网设备的网关设置27        |

# 1. 工业 5G 方案方案介绍

# 1.1 工业 5G 方案简介

西门子工业 5G 方案,为广大工业企业提供更安全、高速、灵活的端到端通讯服务,助其构筑安全生态,护航数字化之旅。基于此解决方案,用户可实现对分布式工厂和机械设备的远程安全管理,并进行海量数据监控、精准控制等操作。其整体架构部署如图 1-1 所示:

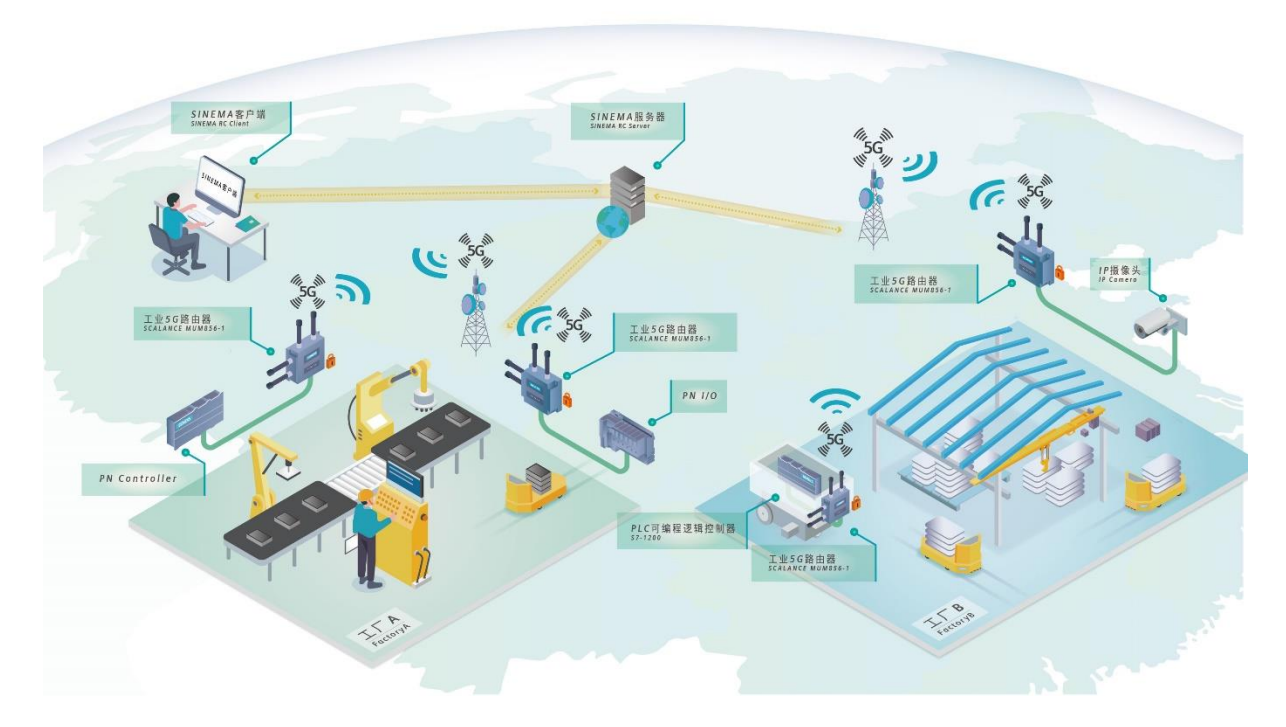

图 1-1: 工业 5G 方案整体网络架构

西门子工业 5G 方案,由工业 5G 路由器 SCALANCE MUM856-1 将现场设备连接 至 5G 网络,随即与 SINEMA 服务器建立通信。PC 端只需安装 SINEMA 客户端软 件,即可与 SINEMA 服务器建立连接,进而与现场设备即时通信。

通过西门子工业 5G 方案可以实现现场设备之间如 PN Controller 和 PN I/O 的通信。搭建起西门子工业 5G 低时延、高可靠的解决方案。。

# 1.2 工业 5G 方案典型应用场景

工业 5G 方案远程通讯方案的典型应用场景如下,但不限于所列:

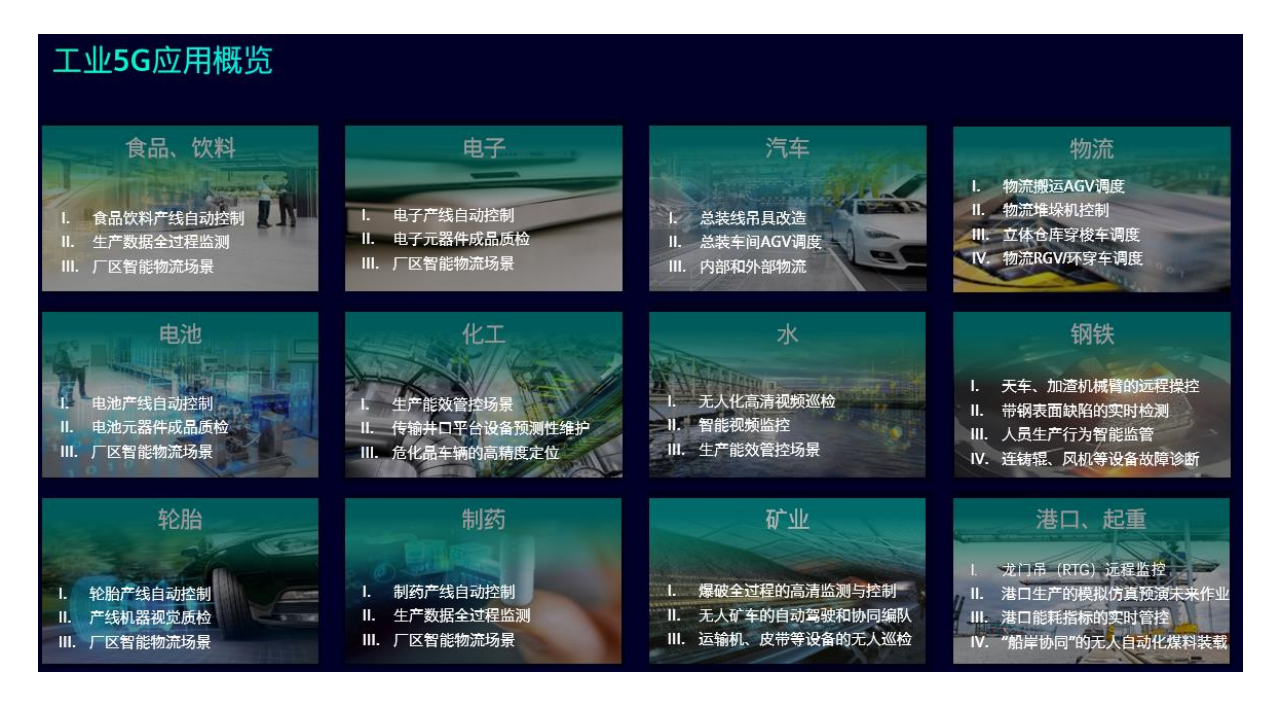

# 1.3 工业 5G 方案清单

| 产品名称                    | 订货号                | 数量 | 描述                                                                | 配置建议   |
|-------------------------|--------------------|----|-------------------------------------------------------------------|--------|
| SCALANCE MUM856-1       | 6GK5856-2EA00-3AA1 | 1  | 5G路由器                                                             |        |
| MUM856-1固定件             | 6GK5798-8MF00-0AA1 | 1  | MUM856-1DIN导轨安装适配器                                                |        |
| 天线ANT897-4MC            | 6GK5897-4MC00-0AA0 | 4  | ANT897-<br>4MC移动无线天线,适用于3/4/5G移动<br>无线网络;                         |        |
| 电源电缆连接件                 | 6GK1906-0EB00      | 1  | 电源M12电缆连接器, L编码                                                   |        |
| 四芯电源电缆                  | 6XV1801-2B         | 20 | 4芯电源电缆,绞合线,4 × 1.5<br>mm2,最低订货量20米(按米销售)                          |        |
| M12和RJ45接口网线 5M         | 6XV1878-5TH50      | 1  | M12(x编码)转RJ45网线,180度电缆,<br>长度5.0米                                 |        |
| SITOP电源 PSU6200         | 6EP3331-7SB00-0AX0 | 1  | SITOP PSU6200 24 V/1,3 A                                          |        |
| N/N, male/male 连接线2M    | 6XV1875-5AH20      | 4  | N-Connect<br>长度为2m的柔性电缆,可用于连接天线                                   | 柜内安装必选 |
| N/N, female/female 连接接头 | 6GK5798-2PP00-2AA6 | 4  | 2 N-connect 母头, 0 到6 GHz,<br>IP68防护等级                             | 柜内安装必选 |
| SCALANCE CLP 2GB        | 6GK5908-0UA00-0AA0 | 1  | 数据存储介质,用于支持MUM856-<br>1的SINEMA<br>RC连接,在发生故障时便于设备更换,<br>并用于存储配置数据 | 必选     |
| SINEMA RC服务器基础包         | 6GK1720-1AH01-0BV0 | 1  | 基本软件包,包括 4 VPN 连接,包括<br>1x SINEMA RC 客户端授权                        | 必选     |
| SINEMA RC服务器升级授权        | 6GK1722-1JH01-0BV0 | 1  | 升级 VPN 授权到 64 连接                                                  | 可选     |
| SINEMA RC客户端            | 6GK1721-1XG03-0AA0 | 1  | 用于 PC<br>端的工程师的远程维护接入软件(一个电<br>脑一个授权)                             | 可选     |

表 1-1: 工业 5G 方案配置清单

# 2.系统要求

# 2.1 SINEMA RC 服务器和客户端的安装部署要求

#### 2.1.1 服务器的网络要求

- SINEMA RC 服务器的安装地需要准备一路公网固定 IP 接入,如果公网 IP 直接 接入路由器的话,还需要给 SINEMA RC 服务器分配一个内网 IP 地址:
- 如果 SINEMA RC 服务器是接到路由器下面,需要在路由器下添加如下端口转发(NATP)规则用于 SINEMA RC 服务器的连接建立。

举例: xx.xx.xx 为公网 IP, 10.255.255.138 为内网 IP:

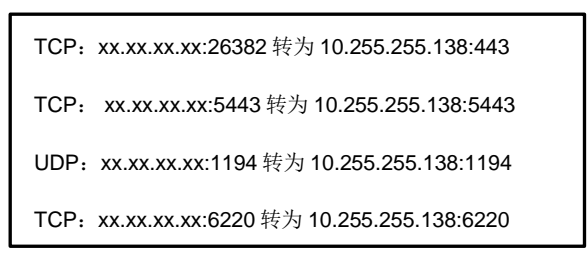

#### 2.1.2 服务器的软硬件要求

SINEMA RC 服务器的软件版本为 V3.0,服务器本身就是一个 64 位 Ubuntu 系统,可将其作为操作系统,并像安装操作系统一样安装它。也支持在虚拟机上安装 SINEMA RC 服务器,需要在虚拟机上创建 64 位 Ubuntu 系统的分区。SINEMA RC 服务器对电脑的硬件要求如图 2-1 所示:

| Component                            | Minimum<br>requirements               | Recommended<br>requirements                                                   | Recommended requirements<br>for the maximum configura-<br>tion limits<br>(see below)       |
|--------------------------------------|---------------------------------------|-------------------------------------------------------------------------------|--------------------------------------------------------------------------------------------|
| Processor                            | Dual Core CPU 2.4<br>GHz              | Quad Core CPU 2.66<br>GHz                                                     | Quad Core CPU 3.6 GHz<br>4 threads and hyperthreading<br>disabled                          |
| RAM                                  | 2 GB                                  | 4 GB                                                                          | 8 GB                                                                                       |
| Network adapter                      | 1x                                    | 1x<br>Note: SINEMA RC<br>Server supports up to<br>four network adapt-<br>ers. | 1x Gbps Ethernet<br>Note: SINEMA RC Server sup-<br>ports up to four network adapt-<br>ers. |
| Hard disk                            | > 20 GB                               | > 60 GB                                                                       | 250 GB SSD                                                                                 |
| <mark>虚拟机安</mark> 署<br>The SINEMA RC | 医 <b>方式的要求:</b><br>Server application | i can also be installe                                                        | ed in a virtual machine (VN                                                                |
| VMware vS                            | ohere Hypervisor (E                   | SXi) 6.5                                                                      |                                                                                            |
|                                      |                                       |                                                                               |                                                                                            |

### 图 2-1: SINEMA RC 服务器的硬件和系统要求

### 2.1.3 客户端的软硬件要求

本例使用的 SINEMA RC 客户端的软件版本为 V3.0,对电脑的硬件要求如图 2-2 所示:

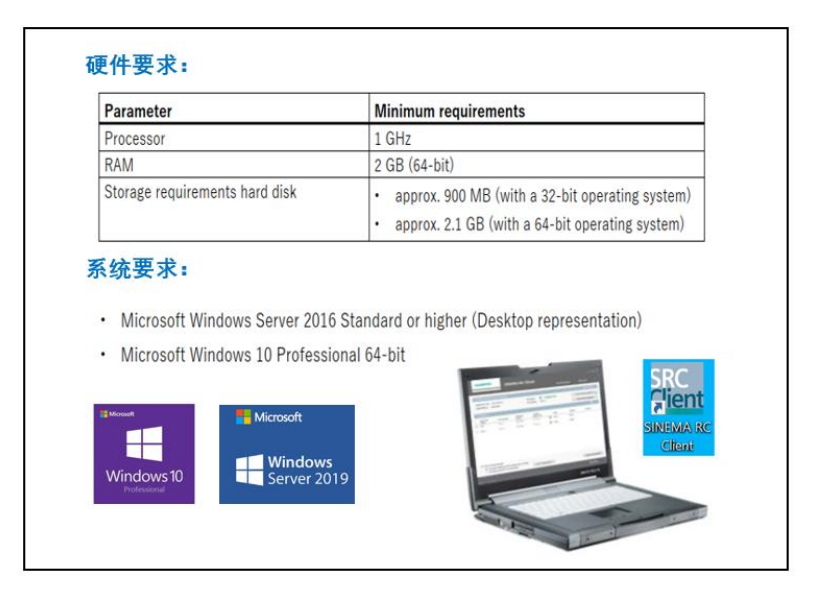

图 2 -2: SINEMA RC 客户端软件的硬件和操作系统要求

# 3.系统调试

### 3.1 SINEMA RC 服务器配置

#### 3.1.1 服务器软件安装

如果选择直接安装(非虚拟机安装)方式,SINEMA RC 服务器安装成功后,电脑只能用于远程通讯服务。

3.1.2 服务器设置

#### 第1步:网络配置

当调试 PC 与 SINEMA RC 服务器的内网 IP 在同一个子网时,通过其内网 IP https//:10.255.255.138 直接登录 SINEMA RC 服务器的 Web 界面,当 PC 是以外网方 式接入 Internet 时,通过 https//:xx.xx.xx:26382 登陆 SINEMA RC 服务器的 Web 界面,用户名和初始密码均为 admin,初始密码可以在登录后并修改,登录页面如图 3-1 所示:

| welcome to . |        | te connec |  |
|--------------|--------|-----------|--|
| Local        | UMC    |           |  |
|              |        |           |  |
| User name:   | admin  |           |  |
| Password:    | ••••   |           |  |
|              |        |           |  |
|              | Log on |           |  |

图 3-1: SINEMA RC 服务器登录

登陆后,在 System/Network 路径下设置服务器的内网和 WAN 公网 IP,并激活接口,如图 3-2 所示:

| Network            |   |                  |                        |
|--------------------|---|------------------|------------------------|
| VPN Address Spaces |   |                  |                        |
| Date & Time        |   |                  | Activate the interface |
| SMS & E-mail       |   | Interface:       | WAN ¥                  |
| Licenses           |   | MAC address:     | 00:16:3e:34:71:85      |
| Update             |   | MTU:             | 1460                   |
| Rackup & Restore   |   | Use DHCP:        |                        |
| Davies Management  |   | IP address:      | 10.255.255.138         |
| Power Management   |   | Network mask:    | 255.255.255.0          |
| Settings           |   | Default gateway: | 10.255.255.253         |
| Remote Connections | * | WAN IP address   |                        |
| User Accounts      | ~ | with address.    |                        |

图 3-2: SINEMA RC 服务器网络配置

# 第2步:时钟同步

在 System/Date&Time/NTP 路径下设置主备 NTP 服务器地址并激活,如图 3-3 所示:

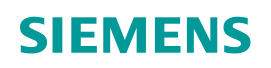

| System             | ^ | Manual                 | NT   | Р                    |  |
|--------------------|---|------------------------|------|----------------------|--|
| Overview           |   |                        |      |                      |  |
| Logfile            |   |                        |      | ✓ Activate           |  |
| Network            |   | System t               | me:  | 10/22/2021 1:39 a.m. |  |
| VPN Address Spaces |   | Last Synchronization T | me:  | 10/22/2021 1:27 a.m. |  |
| Date & Time        |   | Time z                 | one: | +00:00               |  |
| SMS & F-mail       |   | Primary NTP ser        | ver: | 203.107.6.88         |  |
| Sivis & E mun      |   | Secondary NTP ser      | ver: | 114.118.7.161        |  |
| Licenses           |   |                        |      |                      |  |
| Update             |   |                        |      | Save                 |  |
| Backup & Restore   |   |                        |      |                      |  |

图 3-3: SINEMA RC 服务器时钟同步

### 第3步: 创建 Participant Groups

在 Remote Connections/Participant Groups 路径下创建 Group 组,如图 3-4 所

示:

| System                  | ~ |                  |                       |             |                    |           |           |           |           |
|-------------------------|---|------------------|-----------------------|-------------|--------------------|-----------|-----------|-----------|-----------|
| Remote Connections      | ^ |                  |                       | ۹ Apply     | filter             |           |           |           |           |
| Devices                 |   | No filter active |                       |             |                    |           |           |           |           |
| Device Update           |   |                  |                       |             |                    |           |           |           |           |
| Participant Groups      |   | _                |                       |             |                    |           |           |           |           |
| Communication Relations |   |                  | Create D <sup>e</sup> | elete       |                    |           |           |           |           |
| User Accounts           | ~ |                  | Group name            | Members may | Reachable Ethernet | Number of | Number of | Number of | Number of |
| Services                | ~ |                  | Demo_Connect          | Yes         | No                 | <u>1</u>  | <u>2</u>  | 0         | <u>1</u>  |
| Security                | ~ |                  |                       |             |                    |           |           |           |           |
| My Account              | * |                  |                       |             |                    |           |           |           |           |

### 图 3-4: SINEMA RC 服务器创建 Group

点击进入该组并激活组内伙伴(即设备和用户)互相通讯,如图 3-5 所示:

| C Exit dialog | * Group name: Demo_Connect                  |
|---------------|---------------------------------------------|
|               | Description:                                |
|               | Members may communicate with each other.    |
|               | <b>i</b> No Ethernet interfaces selectable. |
|               | Save                                        |

图 3-5: SINEMA RC 服务器使能 Group 内成员互通

#### 第4步:创建新用户

在 User Accounts/Users&Roles 路径创建新用户,

- 设置用户名和密码
- 可以给客户分配权限
- 可将用户与需要维护的设备添加到同一"Group"组

在 SINEMA RC 服务器里,绿色状态表示用户已经成功 Online,即客户端软件与服务器建立连接,如图 3-6 所示:

| Remote Connections | ~ |                |                    |              |               |                             |                              |               |                      |             |
|--------------------|---|----------------|--------------------|--------------|---------------|-----------------------------|------------------------------|---------------|----------------------|-------------|
| User Accounts      | ^ |                |                    |              |               |                             |                              |               |                      |             |
| Users & Roles      |   | All            |                    | ~            |               |                             | <b>۹</b> Ар                  | ply filter    |                      |             |
| User Agreement     |   | No filter acti | ve                 |              | Precise match |                             |                              |               |                      |             |
| Client Software    |   |                |                    |              |               |                             |                              |               |                      |             |
| Services           | ~ | <i>.</i> .     |                    |              |               |                             |                              |               |                      |             |
| Security           | ~ | Create         | Сору               | L            | Jelete        |                             |                              |               |                      |             |
| My Account         | ~ | User name      | ▲ VPN<br>address ♣ | First name 🖨 | Last name 🗢   | Account<br>created \$       | Date of the<br>last login 🗳  | Status<br>♦   | VPN<br>protocol<br>¢ | Actions     |
|                    |   | huachen        |                    |              | -             | Oct. 20, 2021,<br>4:04 p.m. | Oct. 21, 202<br>1, 7:20 a.m. | 🖋 Offlin<br>e | OpenVPN              | <b>0 ∕ </b> |
|                    |   | huachen1       | 172.30.0.3         | -            | -             | Oct. 21, 2021,<br>5:11 a.m. | Oct. 21, 202<br>1, 7:26 a.m. | 🖋 Online      | OpenVPN              | 0 × 4 0     |
|                    |   | huachen2       | 172.30.0.4         | -            | -             | Oct. 21, 2021,<br>6:59 a.m. | Oct. 21, 202<br>1, 7:12 a.m. | 🖋 Online      | OpenVPN              | 0 × 4 0     |

图 3-6: SINEMA RC 服务器的用户管理

### 第5步: 创建新设备

在 Remote Connections/Devices 路径下创建并组态 MUM856\_1 模块,设置设备 名称,密码,选择 Type 为"SCALANCE MUM8XX",并将设备添加到默认或新创 建的"Group"组中,这几处为必须设置。location 和 comments 等为非必要信息设 置,如图 3-7 所示:

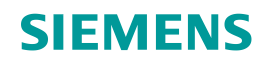

| Participant Groups      |   |                       |                                        |
|-------------------------|---|-----------------------|----------------------------------------|
| Communication Relations |   | Device information:   | v                                      |
| User Accounts           | ~ | Device ID:            | 2                                      |
| Services                | ~ | Device name:          | MUM856_1                               |
| Security                | ~ | Confirm password:     | •••••                                  |
| My Account              | ~ | Vendor:               | Siemens                                |
|                         |   | Type:                 | SCALANCE MUX8XX                        |
|                         |   | SMS gateway provider: | 🗸                                      |
|                         |   | GSM number:           |                                        |
|                         |   | Location:             | 123                                    |
|                         |   | Comment:              | huachen                                |
|                         |   | VPN settings:         | ······································ |
|                         |   | VPN protocol:         | OpenVPN 🗸                              |
|                         |   | Connection type:      | Permanent 🗸                            |
|                         |   |                       | ☑ Request VPN address                  |
|                         |   |                       | Use fixed VPN address                  |
|                         |   |                       | Connection parameters                  |
|                         |   | All access:           | ······································ |
|                         |   | Participant groups:   | ✓ Add                                  |
|                         |   |                       | Demo_Connect X                         |
|                         |   |                       | Save                                   |

图 3-7: SINEMA RC 服务器的设备创建 1

在 Remote Connections/Devices 路径下继续,点击下一步创建并组态 MUM856\_1 模块的网络设置,设置子网名称和 IP/掩码等,默认模式不启用 NAT 功能,本例 MUM856-1 的本地子网为 192.168.214.0/24,如图 3-8 所示:

| System                  | ~ | Device Settings Network Settings             |
|-------------------------|---|----------------------------------------------|
| Remote Connections      | ^ |                                              |
| Devices                 |   | Template settings: Save settings as template |
| Device Update           |   | Subnet Settings:                             |
| Participant Groups      |   | Device is a network gateway 🗹                |
| Communication Relations |   | Subnet name: Add                             |
| User Accounts           | ~ | Subnet MUM856_1                              |
| Services                | ~ | Subnet name: MUM856_1                        |
| Security                | ~ | Participant groups: Demo_Connect V Add       |
| My Account              | ~ | Subnet IP: 192.168.214.0                     |
|                         |   | Subnet mask: 255.255.0                       |
|                         |   | NAT Mode: None                               |
|                         |   | Node name: Add                               |
|                         |   | Save                                         |

图 3-8: SINEMA RC 服务器的设备创建 2

### 第6步: 创建和导出证书

在 Security/Certificate management 路径中点击下载箭头导出 M856-1 的配置相关 证书,用于后续在 MUM856-1 模块 Web 页面导入以建立连接,如图 3-9 所示:

| System                 | ~ |                                                                                      |                        |                      |        |                    |  |  |
|------------------------|---|--------------------------------------------------------------------------------------|------------------------|----------------------|--------|--------------------|--|--|
| Remote Connections     | ~ | CA Certificate                                                                       | Web Server Certificate | VPN Server Certifi   | cate L | Device Certificate |  |  |
|                        |   |                                                                                      |                        |                      |        |                    |  |  |
| User Accounts          | * | If you change the following settings, existing connections to devices / users can be |                        |                      |        |                    |  |  |
| Services               | ~ | terminated and the Web server is temporarily unreachable!                            |                        |                      |        |                    |  |  |
| Security               | ^ |                                                                                      |                        |                      |        |                    |  |  |
| Certificate Management |   | New CA certificate                                                                   | Delete                 |                      |        |                    |  |  |
| OpenVPN                |   | CA certificate na                                                                    | me E                   | Expiry time          | Status | Actions            |  |  |
| IPsec                  |   | CA 810210 SINE                                                                       | MA RC 0                | )8/18/2031 7:09 a.m. | Active | 0 🕹                |  |  |
| PKI Management         |   |                                                                                      |                        |                      |        |                    |  |  |
| Syslog Management      |   |                                                                                      |                        |                      |        |                    |  |  |
| My Account             | ~ |                                                                                      |                        |                      |        |                    |  |  |

图 3-9: SINEMA RC 服务器创建及保存证书

### 3.2 SINEMA RC 客户端的安装和使用

#### 3.2.1 软件安装

目前, V3.0 版本的 SINEMA RC 服务器只支持 V3.0 版本的客户端。

如果在安装客户端软件时提示需要重启电脑,不必重启电脑,需要对注册表进行 操作,方法:在 Windows 系统下,按下组合键: WIN+R,输入"regedit",打开注册 表。

Computer\HKEY\_LOCAL\_MACHINE\SYSTEM\CurrentControlSet\Control\Sessi on Manage 路径下,找到文件 "PendingFileRemameOpeaations",右键直接删除 该文件,再重新安装软件安装即可,如图 3-10 所示:

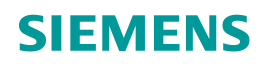

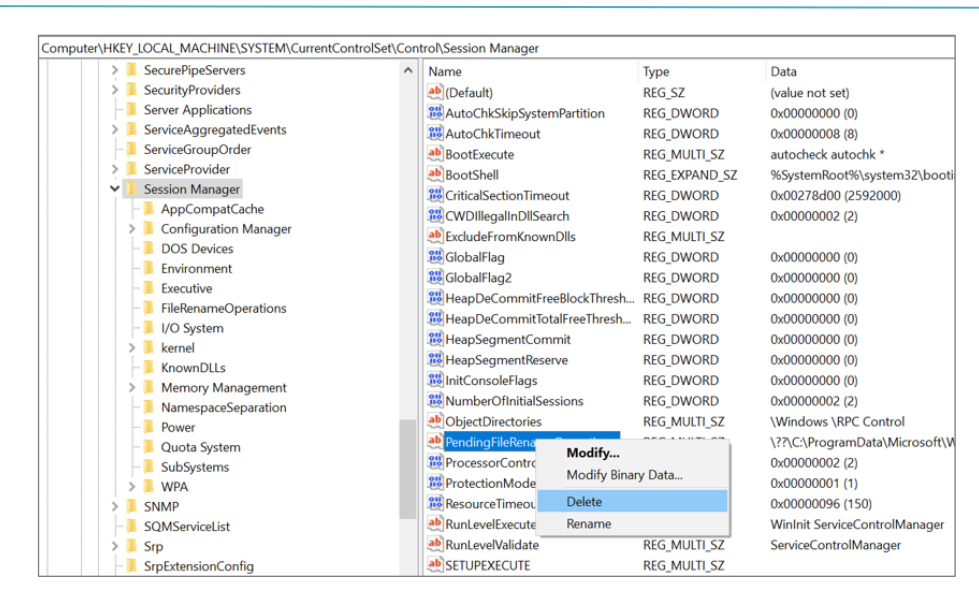

图3-10:注册表 3

#### 3.2.2 软件登录及使用

安装成功后,在登录页面输入服务器的公网 IP(此处以 xx.xx.xx.xx 隐藏)和端口(本例采用的是 26382),再输入预先在服务器端创建的用户名和密码,并点击"登录",如图 3-11 所示:

| SINEMA远程连接登录     |                |    |
|------------------|----------------|----|
| SINEMA RC服务器名称:  |                | ~  |
| SINEMA RC服务器URL: | xx.xx.xx.26382 |    |
| 登录方式             | 用户名/密码         | ~  |
| SINEMA RC用户名:    | huachen1       |    |
| SINEMA RC密码:     | *****          | 登录 |
|                  |                |    |

图3-11:SINEMA RC 客户端登录

**提示:** 服务器自带1个客户端授权,当某台PC 初次使用有效用户账号登陆后,服 务器会自动将授权与该台 PC "绑定",关于客户端授权参考附录说明。

成功登录服务器后,点击"Connect"连接服务器,并点击"YES"允许和设备进行远程通讯,如图 3-12 所示:

| SIEMEN              | IS         |              |                      |                   |                               |                                                                   |                                                          |          | SINEMA      | Remote C   | onnect ( | Client |   |
|---------------------|------------|--------------|----------------------|-------------------|-------------------------------|-------------------------------------------------------------------|----------------------------------------------------------|----------|-------------|------------|----------|--------|---|
|                     |            |              |                      |                   |                               |                                                                   |                                                          |          |             |            | ➡ 注销     | i      | ? |
| 帐户                  | 服务器        | 2置文件         | 设置                   |                   |                               |                                                                   |                                                          |          |             |            |          |        |   |
| SINEMA RC 账         | ŕ          |              |                      |                   |                               |                                                                   |                                                          |          |             |            |          |        | ~ |
| SINEMA RC地보<br>중국효公 | E: 🔒       | -hon1        | VPN地址                | L: -              |                               |                                                                   |                                                          |          | <b>₽</b> OF | FLINE      | j        | 连接     |   |
| 豆水牙切・               |            | Inent        | INAL 12.70           | х• Л              |                               |                                                                   |                                                          |          |             |            |          |        |   |
| 设备列表                |            |              |                      |                   |                               |                                                                   |                                                          |          |             |            |          |        |   |
|                     |            |              |                      | ▼ 全部              |                               | ~                                                                 | 搜索                                                       |          | ł           | Bar C      | 连接萨      | 所有设备   |   |
| 设备名称                | VPN的地址     | 子网名称         | 远程子网                 | 虚拟子网              | 节点名称                          | 节点地址                                                              | 节点虚拟地<br>址                                               | 状态       | 位置          |            | 允许通信     |        |   |
| MUM856_<br>1        | 172.30.0.2 | MUM856_<br>1 | 192.168.21<br>4.0/24 | 172.17.1.0/<br>24 | Camera<br>CPU<br>MUM856_<br>1 | 192.168.2<br>14.170<br>192.168.2<br>14.160<br>192.168.2<br>14.150 | 172.17.1.1<br>70<br>172.17.1.1<br>60<br>172.17.1.1<br>50 | 🖋 ONLINE | 123         | <b>†</b> 0 | 否        | 是 NAT  | ſ |

图3-12:SINEMA RC 客户端操作页面

## 成功建立连接后如图 3-13 所示:

| SIEMEN               | S          |              |                      |                   |                               |                                                                   |                                                          |          | SINEMA F | lemote C | onnect Clien | t   |
|----------------------|------------|--------------|----------------------|-------------------|-------------------------------|-------------------------------------------------------------------|----------------------------------------------------------|----------|----------|----------|--------------|-----|
|                      |            |              |                      |                   |                               |                                                                   |                                                          |          | 中文       | (简体) 🗸   | ➡ 注销   i     | ?   |
| 帐户                   | 服务器        | 己置文件         | 设置                   |                   |                               |                                                                   |                                                          |          |          |          |              |     |
| SINEMA RC 账F         | ÷          |              |                      |                   |                               |                                                                   |                                                          |          |          |          |              | *   |
| SINEMA RC地址<br>登录身份: | : A huao   | then1        | VPN地址<br>NAT状态       | : 172<br>: 无      | .30.0.3                       |                                                                   |                                                          |          | 💋 сом    | INECTED  | 终止VPN隧道      | Ë   |
| 设备列表                 | _          |              |                      |                   |                               |                                                                   |                                                          |          |          |          |              |     |
|                      |            |              |                      | ▼ 全部              |                               | ~                                                                 | 搜索                                                       |          | 搜        | r C      | 断开所有设行       | 备   |
| 设备名称                 | VPN的地址     | 子网名称         | 远程子网                 | 虚拟子网              | 节点名称                          | 节点地址                                                              | 节点虚拟地<br>址                                               | 状态       | 位置       |          | 允许通信         |     |
| MUM856_<br>1         | 172.30.0.2 | MUM856_<br>1 | 192.168.21<br>4.0/24 | 172.17.1.0/<br>24 | Camera<br>CPU<br>MUM856_<br>1 | 192.168.2<br>14.170<br>192.168.2<br>14.160<br>192.168.2<br>14.150 | 172.17.1.1<br>70<br>172.17.1.1<br>60<br>172.17.1.1<br>50 | S ONLINE | 123      | ↑ I      | 否是           | NAT |

图 3-13: SINEMA RC 客户端建立连接

# 3.3 MUM856-1 设置

### 3.3.1 硬件准备

MUM856-1 路由器外观及接口布局如图 3-14 所示:

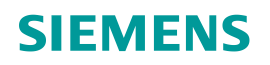

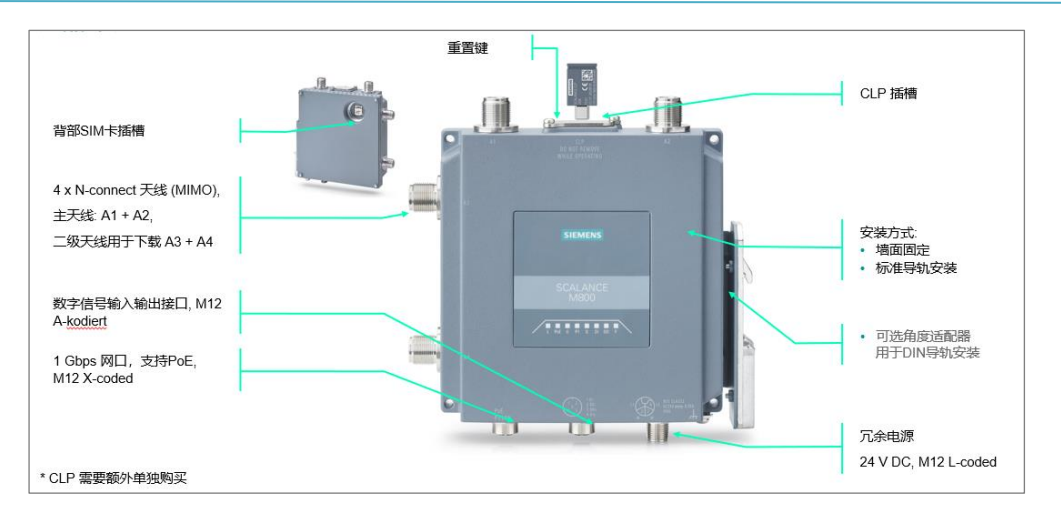

图 3-14: MUM856-1 路由器外观及接口布局

### 说明:

- 供电线,网线,和天线的安装如下图所示,
- CLP卡(远程通讯授权,必须)安装于模块顶部卡槽,
- 5G SIM 卡安装于模块背部圆形卡槽, SIM 卡需要为中型卡。

模块正面如图 3-15 所示:

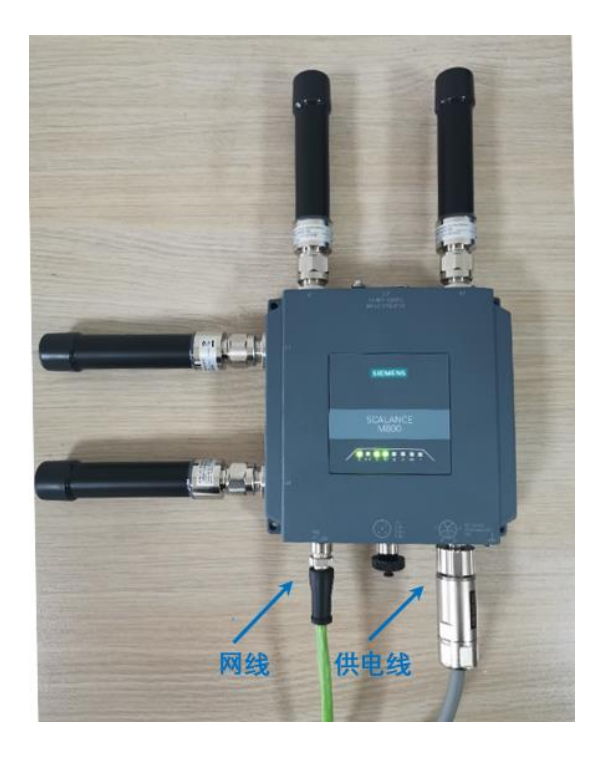

图 3-15: MUM856-1 正面图

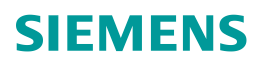

### 模块背面如图 3-16 所示:

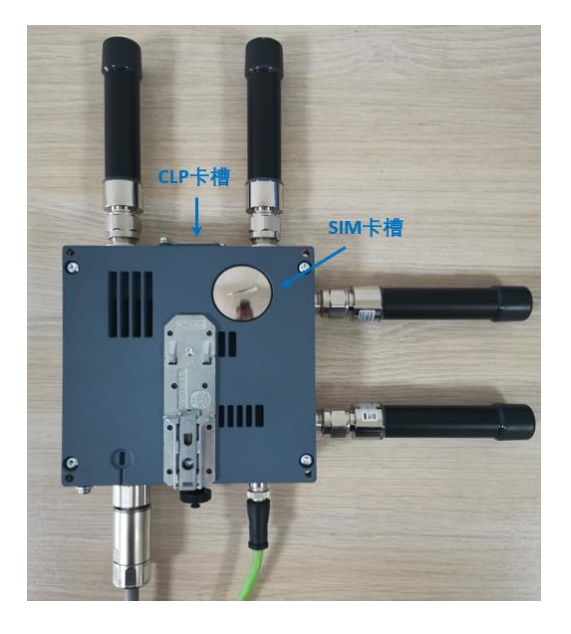

图 3-16: MUM856-1 背面图

### 3.3.2 入网设置

MUM856-1 的出厂默认 IP 为: 192.168.1.1/24,默认的账户名和密码,均为 "admin"。如需要搜索及修改其 IP,可以使用 Proneta,博途及 Step 7 等软件

模块的参数设置基于 WEB, 电脑要与模块处于同一网段,浏览器输入其 IP, 回车 进入 WEB 页面,输入默认账户名和密码, 然后按系统的强制需求修改默认密码。

在 Interface/Mobile/General 路径,按如下图所示进行设置并激活接口,点击 Set Value 保存参数,如图 3-17 所示:

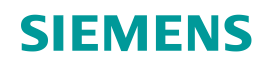

| Welcome admin    | Mobile Network In      | terface Settin     | gs         |         |  |
|------------------|------------------------|--------------------|------------|---------|--|
| Logout           |                        |                    |            |         |  |
| ▶Wizards         | General Operator       |                    |            |         |  |
| ► Information    |                        | 🗹 Enable Mobile N  | letwork In | terface |  |
| ~ .              | PIN:                   |                    |            |         |  |
| ▶System          | PIN Confirmation:      |                    |            |         |  |
| -Interfaces      | Radio Mode:            | Auto               | ~          |         |  |
| ▶ Ethernet       | IP Version:            | IPv4 only          | ~          |         |  |
| ▶ Mobile         | Authentication Method: | Auto               | ~          |         |  |
|                  |                        | Allow Data Roar    | ming       |         |  |
| ▶Layer 2         |                        |                    |            |         |  |
| ▶Laver 3 (IPv4)  |                        | 🗌 Mobile data usag | ge         |         |  |
| , Lujo, o (n 11) | Reset day of month:    | 1                  |            |         |  |
| ►Layer 3 (IPv6)  | Warning Limit [MB]:    | 2000               |            |         |  |
| • Security       |                        | Reset mobile data  | a usage    |         |  |
| Focumy           | Set Values Refresh     |                    |            |         |  |

图 3-17: MUM856-1 无线接口使能

在 Interface/Mobile/Operator 路径,选择 China,如图 3-18 所示:

| Welcome admin   | Operator                            |                                                                                                    |      |             |           |                        |         |   |
|-----------------|-------------------------------------|----------------------------------------------------------------------------------------------------|------|-------------|-----------|------------------------|---------|---|
| Logout          |                                     |                                                                                                    |      |             |           |                        |         |   |
| ▶Wizards        | General Operator                    |                                                                                                    |      |             |           |                        |         |   |
| Information     | Country List:                       | · · ·                                                                                                    |      |             |           |                        |         |   |
| ▶System         | Provider List:                      | Cameroon (Republic of)<br>Canada                                                                                  | ^    |             |           |                        |         |   |
| -Interfaces     | PLMNID:<br>Operator Name:           | Cayman Islands<br>Chile<br>China (People's Republic of)                                                           | _    |             |           |                        |         |   |
| ▶Ethernet       | APN:                                | Colombia (Republic of)                                                                                            |      |             |           |                        |         |   |
| Mobile          | User Name:                          | Costa Rica                                                                                                    |      |             |           |                        |         |   |
| ▶Layer 2        | Password:<br>Password Confirmation: | Croatia (Republic of)<br>Cyprus (Republic of)                                                                     |      |             |           |                        |         |   |
| ►Layer 3 (IPv4) |                                     | Czech Republic<br>Democratic Republic of the Congo                                                                | - 1  | Llear Name  | Daceword  | Password Confirmation  | Enabled |   |
| ►Layer 3 (IPv6) |                                     | Dominica (Commonwealth of)                                                                                        | - E  | 0301 Wallie | r assword | r assword Committation |         | ^ |
| ▶Security       |                                     | Ecuador                                                                                                    | - 14 |             |           |                        |         | * |
|                 | Create Delete Set Va                | Egypt (Arab Republic of)<br>El Salvador (Republic of)<br>Equatorial Guinea (Republic of)<br>Estonia (Republic of) | •    |             |           |                        |         |   |

图 3-18: MUM856-1 选择国家模式

再选择运营商(本例为联通),并点击"Create"创建通讯模式,如图 3-19 所示:

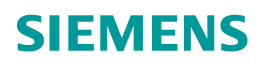

| Welcome admin   | Operator                  |                                 |   |       |           |          |                       |         |   |
|-----------------|---------------------------|---------------------------------|---|-------|-----------|----------|-----------------------|---------|---|
| Logout          |                           |                                 |   |       |           |          |                       |         |   |
| ►Wizards        | General Operator          |                                 |   |       |           |          |                       |         |   |
| Information     | Country List:             | China (People's Republic 🗸      |   |       |           |          |                       |         |   |
| ▶System         | Provider List:            | - v                             |   |       |           |          |                       |         |   |
| -Interfaces     | PLMNID:<br>Operator Name: | China Mobile<br>China Mobile    |   |       |           |          |                       |         |   |
| ►Ethernet       | APN:                      | China Mobile<br>China Unicom 3G |   |       |           |          |                       |         |   |
| ► Mobile        | User Name:                | China Unicom 3G                 |   |       |           |          |                       |         |   |
|                 | Password:                 | China-Mobile                    |   |       |           |          |                       |         |   |
| ▶Layer 2        | Password Confirmation:    | 中国电信互联网设置CTLTE                  |   |       |           |          |                       |         |   |
| ▶Layer 3 (IPv4) |                           | 中国电信互联网设置CTNET                  |   |       |           |          |                       |         |   |
|                 |                           | 中国电信互联网设置CTNET                  |   | APN   | User Name | Password | Password Confirmation | Enabled |   |
| ▶Layer 3 (IPv6) |                           | 中国电信互联网设置CTNET                  |   |       |           |          |                       |         |   |
| • Cocurity      |                           | 中国移动 (China Mobile) GPRS        | G | 3gnet |           |          |                       |         | * |
| # Seconty       |                           | 中国移动 GPRS (China Mobile)        |   |       |           |          |                       |         |   |
|                 |                           | 中国移动 GPRS (China Mobile)        |   |       |           |          |                       |         |   |
|                 | Create Delete Set Va      | 中国移动 GPRS (China Mobile)        |   |       |           |          |                       |         |   |
|                 |                           | 中国移动WAF设置<br>由国轮动WAP设置          |   |       |           |          |                       |         |   |

图 3-19: MUM856-1 选择运营商

激活上述所创建的编号为 46001 通讯模板,并禁止或删掉其余默认通讯模板,如 图 3-20 所示:

| Welcome admin   | Operator               |           |              |                 |       |           |          |                       |         |   |         |
|-----------------|------------------------|-----------|--------------|-----------------|-------|-----------|----------|-----------------------|---------|---|---------|
| Logout          |                        |           |              |                 |       |           |          |                       |         |   | 📼 ? 🖴 🖈 |
| ▶Wizards        | General Operator       |           |              |                 |       |           |          |                       |         |   |         |
| ► Information   | Country List:          | China (F  | People's Rep | ublic 🗸         |       |           |          |                       |         |   |         |
| ▶System         | Provider List:         | China U   | nicom 3G     | ~               |       |           |          |                       |         |   |         |
|                 | PLMNID:                | 46001     |              |                 |       |           |          |                       |         |   |         |
| +Interfaces     | Operator Name:         | China Ur  | nicom 3G     |                 |       |           |          |                       |         |   |         |
| ▶Ethernet       | APN:                   | 3gnet     |              |                 |       |           |          |                       |         |   |         |
| Mobile          | User Name:             |           |              |                 |       |           |          |                       |         |   |         |
|                 | Password:              |           |              |                 |       |           |          |                       |         |   |         |
| ▶Layer 2        | Password Confirmation: |           |              |                 |       |           |          |                       |         |   |         |
| ▶Layer 3 (IPv4) |                        |           |              |                 |       |           |          |                       |         |   |         |
|                 |                        | Select    | PLMNID       | Operator Name   | APN   | User Name | Password | Password Confirmation | Enabled |   |         |
| ▶Layer 3 (IPv6) |                        |           | Manual       |                 |       |           |          |                       |         |   |         |
| ▶ Security      |                        |           | 46001        | China Unicom 3G | 3gnet |           |          |                       |         | * |         |
|                 |                        | 6 entries | •            |                 |       |           |          |                       |         |   |         |
|                 | Create Delete Sat Vi   | Re        | fresh        |                 |       |           |          |                       |         |   |         |
|                 | broke bolote and       | 110       | in con       |                 |       |           |          |                       |         |   |         |
|                 |                        |           |              |                 |       |           |          |                       |         |   |         |

图 3-20: MUM856-1 通讯模板管理

在 Information/Mobile 路径,查看模块连网状态,如下图显示获取了外网 IP 和 DNS Server 等信息则说明连网成功,如图 3-21 所示:

| Logout        |          |                     |                                    |
|---------------|----------|---------------------|------------------------------------|
|               | Overview | Signal Recorder     | Data Usage                         |
| ▶Wizards      |          |                     |                                    |
| -Information  |          | IMEI:               | 864284040170180                    |
| Start Page    |          | SIM Status:         | present                            |
| ►Versions     |          | PIN Status:         | No PIN required                    |
| ▶I&M          |          | IMSI:               | 460015111956809                    |
| ARP /         |          | Phone Number:       |                                    |
| Neighbors     | (        | Connection Status:  | Registered to home network (5G SA) |
| ▶Log Tables   | Pac      | cket Switch Status: | Attached in 5G SA capable cell     |
| ►Faults       |          | Cell ID:            | 59628044562                        |
| DHCP Server   |          | LAC / TAC:          | 0xDE2002                           |
| NMP           |          | Signal Strength:    | -79 dBm, 23 CSQ                    |
| NUDR          |          | Band:               | 78                                 |
|               |          | ARFCN:              | 627264                             |
| ▶IPv4 Routing | Mobile   | Chip Temperature:   | 29°C                               |
| IPv6 Routing  |          | Provider:           | 46001-China Unicom 3G              |
| ►Mobile       |          | APN:                | 3gnet                              |
| ▶IPsec VPN    | E        | xternal IP Address: | 10.158.238.6                       |
| ▶SINEMA RC    |          | DNS Server(s):      | 58.240.57.33, 221.6.4.66           |
| ▶OpenVPN      | Refres   | sh                  |                                    |
| ▶Redundancy   |          |                     |                                    |

#### 图 3-21: MUM856-1 无线入网状态

同时,模块上标识"Q"的LED灯持续闪烁也表示成功入网。

### 3.3.3 SINEMA RC 设置

#### 第1步:模块时钟同步

在 System/System Time/NTP Client 路径下设置 NTP 服务器 IP 地址, IP 与服务器 器端设置的一致,一主一备,如图 3-22 所示:

| Welcome admin       | Network Time Protocol          | (NTP) C     | lient              |                     |                         |            |          |        |                |        |
|---------------------|--------------------------------|-------------|--------------------|---------------------|-------------------------|------------|----------|--------|----------------|--------|
| Logout              |                                |             |                    |                     |                         |            |          |        |                |        |
| ₩izards             | Manual Setting DST Overview    | OST Config  | guration           | SNTP Client NTP Cli | ent SIMATIC Time Client | NTP Serve  | r        |        |                |        |
| ► Information       |                                | NTP         | Client<br>re NTP C | lient only          |                         |            |          |        |                |        |
| -System             | Current System Tim             | e: 05/13/2  | 021 00:10          | 0:21                |                         |            |          |        |                |        |
| ▶Configuration      | Last Synchronization Tim       | e: Date/tin | ne not set         |                     |                         |            |          |        |                |        |
| ▶ General           | Last Synchronization Mechanism | m: Not set  |                    |                     |                         |            |          |        |                |        |
| ▶ Restart           | Time Zon                       | e: +00:00   |                    |                     |                         |            |          |        |                |        |
| ▶Load&Save          | Daylight Saving Tim            | e: inactive | (offset +          | 0h)                 |                         |            |          |        |                |        |
| ▶Events             |                                |             |                    |                     |                         |            |          |        |                |        |
| ▶SMTP Client        | NTP Server Inde                | ex: 1 🗸     |                    |                     |                         |            |          |        |                |        |
| ▶ SNMP              |                                |             |                    |                     |                         |            |          |        |                |        |
| ► System Time       |                                |             | NTP                |                     |                         | NTP Server | Poll     |        |                |        |
| ►Auto Logout        |                                | Select      | Index              | NTP Server Address  |                         | Port       | Interval | Key ID | Hash Algorithm |        |
| ▶ Button            |                                |             | 1                  | 203.107.6.88        |                         | 123        | 64       | 1      | DES            | $\sim$ |
|                     |                                |             | 2                  | 114.118.7.161       |                         | 123        | 64       | 1      | DES            | $\sim$ |
| Fault<br>Monitoring |                                | 2 entries   | 5.                 |                     |                         |            |          |        |                |        |
| ▶PLUG<br>▶Ping      | Create Delete Set Values F     | Refresh     |                    |                     |                         |            |          |        |                |        |

图 3-22: MUM856-1 时钟同步设置

#### 第2步:导入证书

在 System/Load&Save/HTTP 路径下,于 X509 Certificates 的"Load"按钮处点击并选择导入之前由 3 服务器创建的证书,如图 3-23 所示:

注意:如果设备 Security/Certificates 路径下显示已经有证书,则需要先将已有证书, 利需要先将已有证书, 如果证书导入失败可尝试更换浏览器。

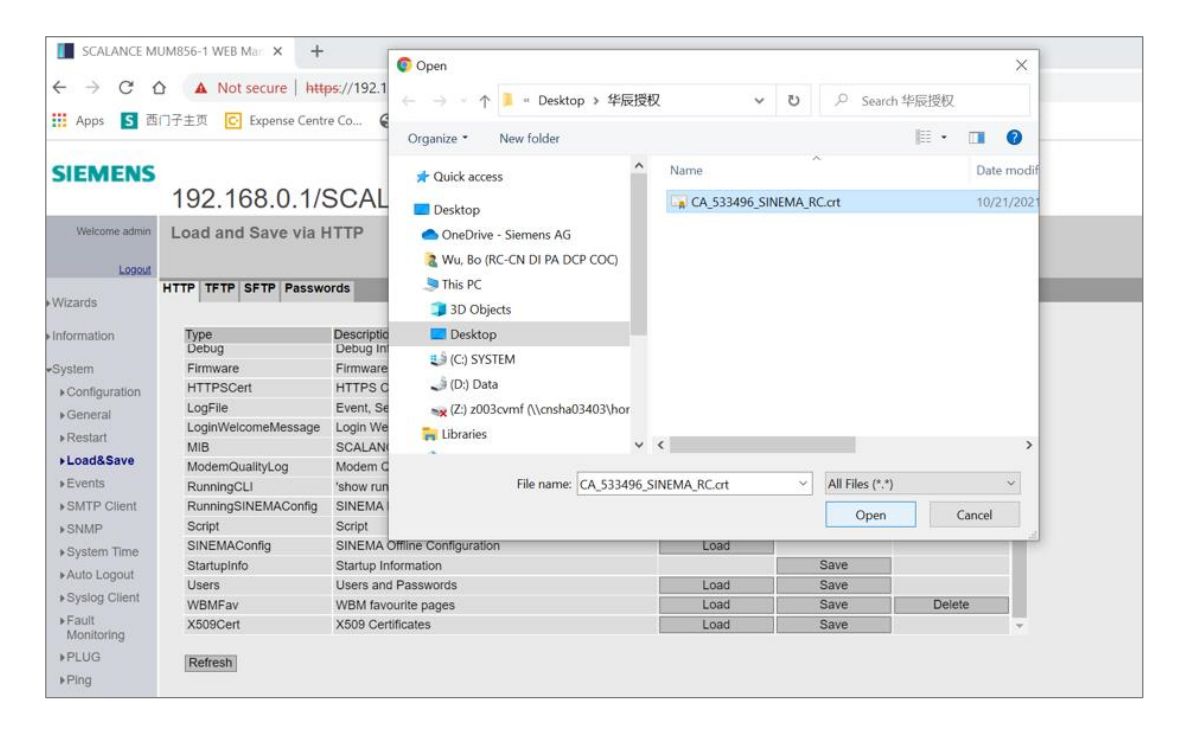

图 3-23: MUM856-1 导入证书

Security/Certificates 路径下查看证书状态, valid 为有效状态, 如图 3-24 所示:

| Welcome admin   | Certifica  | ates Overvie | W                       |       |                        |                        |                |
|-----------------|------------|--------------|-------------------------|-------|------------------------|------------------------|----------------|
| Logout          |            |              |                         |       |                        |                        | 📼 <b>?</b> 📇 🖈 |
| ▶Wizards        | Overview 0 | Certificates |                         |       |                        |                        |                |
| ► Information   | Select     | Туре         | Filename                | State | Subject DN             | Issuer DN              |                |
| ▶System         |            | CA Cert      | CA_533496_SINEMA_RC.crt | valid | CN=CA 533496 SINEMA RC | CN=CA 533496 SINEMA RC |                |
| Interfaces      | 1 entry.   |              |                         |       |                        |                        |                |
| ▶Layer 2        | Delete     | Refresh      |                         |       |                        |                        |                |
| ►Layer 3 (IPv4) |            |              |                         |       |                        |                        |                |
| ▶Layer 3 (IPv6) |            |              |                         |       |                        |                        |                |
|                 |            |              |                         |       |                        |                        |                |
| ▶Users          |            |              |                         |       |                        |                        |                |
| ▶Passwords      |            |              |                         |       |                        |                        |                |
| ▶AAA            |            |              |                         |       |                        |                        |                |
| ▶Certificates   |            |              |                         |       |                        |                        |                |
| ▶Firewall       |            |              |                         |       |                        |                        |                |

图 3-24: MUM856-1 证书状态查询

#### 第3步:相关参数设置

在 System/Sinema RC 路径下,进行如下参数设置,选择证书,并激活,

必须的设置的地方有:

- ✓ 远程连接服务器和 IP 和端口(示例为 39.105.29.198 和 443)
- ✔ 选择之前导入的有效证书
- ✓ Device ID 和密码(由远程连接服务器端所预先创建)
- ✓ 激活"自动防火墙/NAT 规则" (默认激活)
- ✓ Enable Sinema RC 处打勾

设置总览如图 3-25 所示:

| ▶Wizards       |                                | Enable SINEMA RC        |
|----------------|--------------------------------|-------------------------|
| ►Information   |                                |                         |
|                |                                | Server Settings         |
| -System        | SINEMA RC Address:             | 39.105.29.198           |
| Configuration  | SINEMA RC Port:                | 443                     |
| ▶General       |                                |                         |
| ▶Restart       |                                | Server Verification     |
| ▶Load&Save     | Verification Type:             | CA Certificate 🗸 🗸      |
| ▶Events        | Fingerprint:                   |                         |
| ▶SMTP Client   | CA Certificate:                | CA_810210_SINEMA_F ~    |
| ▶SNMP          |                                |                         |
| ▶Svstem Time   |                                | Device Credentials      |
| ► Auto Logout  | Device ID:                     | 6                       |
| Syslog Client  | Device Password:               | •••••                   |
| ► Foult        | Device Password Confirmation:  | •••••                   |
| Monitoring     |                                |                         |
| ▶PLUG          |                                | Optional Settings       |
| ▶Ping          |                                | Auto Firewall/NAT Rules |
| ►DCP Discoverv | Type of connection:            | Auto 🗸                  |
| ▶SMS           | Use Proxy:                     | none 🗸 🗸                |
| NDNS           | Autoenrollment Interval [min]: | 60                      |
|                | Timeout[min]:                  | 0                       |
|                |                                |                         |
| PORSP73RS      |                                |                         |
| ▶ Proxy Server |                                |                         |
| ►SINEMA RC     | Set Values Refresh             |                         |

图 3-25: MUM856-1 SINEMA RC 设置总览

在 Information/Sinema RC 路径下, "established"表示 5G 模块已经成功与远程连接服务器建立连接,如图 3-26 所示:

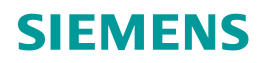

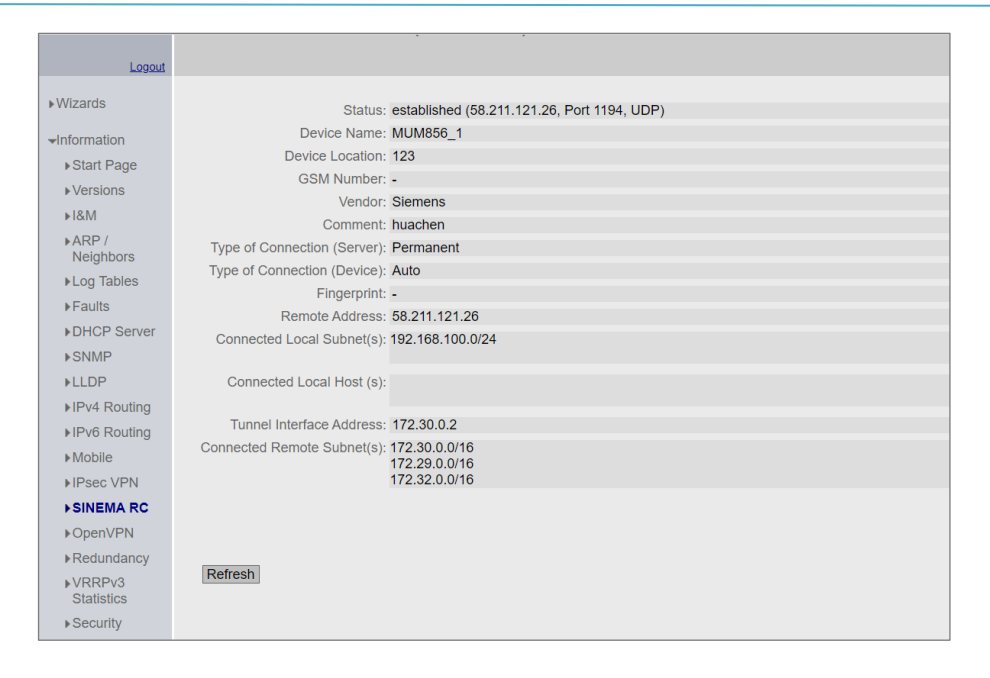

图 3-26: MUM856-1 SINEMA RC 连接状态查询

同时,模块上标识为"锁"形状的 LED 灯常亮也表示连接成功。

# 4. 附录

# 4.1 附录 1 - 关于 SINEMA RC 客户端授权

远程连接服务器安装好会自带 4 个远程连接节点和 1 个 Client 客户端软件授权, 如果 2 台及以上的电脑需要远程连接,则需要额外购买 SINEMA RC Client (V3.0 客 户端产品包里含纸质授权序列号)。

RC 客户端的同一个 DVD 软件可以装在多个电脑上,但以第一个和服务器建立通讯的电脑自动为绑定为授权点,其他电脑没办法再用同一个授权了,除非再增加客户端授权或将已经绑定的授权释放。

#### 客户端授权的激活

在 SINEMA RC 服务器的 System/License/Online Activation 路径,输入 DVD 光 盘盒提供的纸质授权,并点击"Check License"验证授权,如图 4-1 所示:

| SIEMENS                       |   |                   |                       |                   |                  |           | SINEN     | IA Remote | Connect |
|-------------------------------|---|-------------------|-----------------------|-------------------|------------------|-----------|-----------|-----------|---------|
| 10/21/2021 7:24:42 AM (UTC) O |   |                   |                       |                   |                  | 🔔 huachen | English 🗸 | 🕒 Logout  | ?       |
| System                        | ^ | Overview          | Online Activation     | Offline Activatio | n                |           |           |           |         |
| Overview                      |   |                   |                       |                   |                  |           |           |           |         |
| Logfile                       |   | * License number: | J2K5U-G5EJ6-2X3W2-R5E | TX-UQ8MZ          |                  |           |           |           |         |
| Network                       |   |                   | Check license         |                   |                  |           |           |           |         |
| VPN Address Spaces            |   |                   |                       |                   |                  |           |           |           |         |
| Date & Time                   |   |                   | License type          |                   | License<br>value |           |           |           |         |
| SMS & E-mail                  |   |                   | SINEMA RC Client      |                   | 1                |           |           |           |         |
| Licenses                      |   |                   | Activata license      |                   |                  |           |           |           |         |
| Update                        |   |                   | Activate incense      |                   |                  |           |           |           |         |
| Backup & Restore              |   |                   |                       |                   |                  |           |           |           |         |
| Power Management              |   |                   |                       |                   |                  |           |           |           |         |

图 4-1: SINEMA RC 服务器里激活客户端授权

通过后会生成授权并再点击"Activate License"激活证书,如图 4-2 所示:

| SIEMENS                       |                   |                          |                    |         |           |    |
|-------------------------------|-------------------|--------------------------|--------------------|---------|-----------|----|
| 10/21/2021 7:25:17 AM (UTC) 🧿 |                   |                          |                    |         | 👤 huachen | En |
| System                        | Overview          | Online Activation        | Offline Activation | 1       |           |    |
| Overview                      | * License number: | J2K5U-G5EJ6-2X3W2-R5E    | TX-UQ8MZ           |         |           |    |
| Network                       |                   | Check license            |                    |         |           |    |
| Date & Time                   |                   | License type             |                    | License |           |    |
| SMS & E-mail                  |                   | SINEMA RC Client         |                    | 1       |           |    |
| Licenses                      |                   | Activato liconso         |                    |         |           |    |
| Update                        |                   | Activate license         |                    |         |           |    |
| Backup & Restore              |                   | License was successfully | activated.         |         |           |    |
| Power Management              |                   |                          |                    |         |           |    |
| Settings                      |                   |                          |                    |         |           |    |

图 4-2: SINEMA RC 服务器里激活客户端授权

在 System/License/Overview 路径下可查询已激活的"SINEMA RC Client"授权,如图 4-3 所示:

| SIEMENS                       |   |    |             |         |                    |                                   |                             | SINEMA R      | emote  | Connect |
|-------------------------------|---|----|-------------|---------|--------------------|-----------------------------------|-----------------------------|---------------|--------|---------|
| 10/21/2021 7:25:47 AM (UTC) O |   |    |             |         |                    |                                   | 👤 huachen                   | English 🗸 🛛 📑 | Logout | ?       |
| System                        | ^ | C  | verview     |         | Online Activation  | Offline Activation                |                             |               |        |         |
| Overview                      |   |    |             |         |                    |                                   |                             |               |        |         |
| Logfile                       |   |    | Number      | License | e type             | License number                    | Activation date             | License value | Status | Actions |
| Network                       |   |    |             | Demo (  | Connection License | 00000-00000-00000-00000-00<br>000 | -                           | 3/4           | Active | 0       |
| VPN Address Spaces            |   |    |             | Demo (  | Client License     | 00000-00000-00000-00000-00<br>001 | -                           | 1/1           | Active | 0       |
| Date & Time                   |   |    |             | SINEMA  | RC Client          | J2K5U-G5EJ6-2X3W2-R5ETX-U<br>Q8MZ | Oct. 21, 2021, 7:25 a<br>m. | 0/1           | Active | 0       |
| SMS & E-mail                  |   |    |             |         |                    |                                   |                             |               |        |         |
| Licenses                      |   | Re | elease lice | nse     |                    |                                   |                             |               |        |         |
| Update                        |   |    |             |         |                    |                                   |                             |               |        |         |
| Backup & Restore              |   |    |             |         |                    |                                   |                             |               |        |         |
| Power Management              |   |    |             |         |                    |                                   |                             |               |        |         |

图 4-3: SINEMA RC 服务器的客户端授权状态查询

### 授权的释放及删除

User Accounts/Client Software/Client Licenses 路径下可选择已经激活的授权,并 点击"Delete"将其解除与某台 PC 的绑定。注意,不要在该电脑建立远程连接期间 删除授权,如图 4-4 所示。

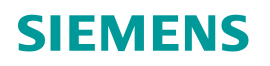

| SIEMENS                                 |           |                          |                   |                         |       |                             |                           |                     |
|-----------------------------------------|-----------|--------------------------|-------------------|-------------------------|-------|-----------------------------|---------------------------|---------------------|
| 1/1/2021, 8:43:47 PM (UTC -             | +08:00) 🥑 |                          |                   |                         |       |                             |                           |                     |
| System                                  | ~         | Client Software          | Client Settings   | Client Licenses         | ;     |                             |                           |                     |
| Remote Connections                      | ~         |                          |                   |                         |       |                             |                           |                     |
| User Accounts                           | ^         | ! To use this feature yo | u have to purchas | e the license "SINEMA R | emote | Connect Client" with the ML | FB 6GK1721-1XG03-0AA0 (c  | or 6GK172           |
| Users & Roles                           |           |                          | •                 | Client de las soms      | •     | 1                           | Last second start second  | •                   |
| User Agreement                          |           | 1313039-I9KEPK           | DJPHFZ-1FS644I    | DESKTOP-V4KJA0J         | •     | Nov 1 2021 8:39 p.m         | RCClient                  | •                   |
|                                         |           |                          |                   |                         |       |                             | meenene                   |                     |
| Client Software                         |           |                          |                   |                         |       |                             | neenen                    |                     |
| Client Software                         | *         | Delete                   |                   |                         |       |                             | Number of users to displa | <sup>iy:</sup> 20 ¥ |
| Client Software<br>iervices<br>iecurity | *         | Delete                   |                   |                         |       |                             | Number of users to displa | <sup>y:</sup> 20 ¥  |

图 4-4: SINEMA RC 服务器的客户端授权删除

# 4.2 附录 2 - 远程下载 PLC 程序的 IP 设置

以西门子 TIA 博途软件为例,在向 PLC 下载程序前通常需要先搜索到设备节点的 IP,而这个过程必须要电脑和 PLC 在同一个局域网(或同一个 VLAN)内才可以,由 于远程通讯是基于 IP 地址并且跨局域网的通讯,此搜索功能失效,需要手动输入目标 PLC 的 IP 地址,如果使用了 NAT 功能则输入的是其虚拟 IP 地址,如图 4-5 所示:

|                                     | 20. 55                             | 25.55 + 10                              | 14.18          | お口舎用                | 14.11                           | 70                   |
|-------------------------------------|------------------------------------|-----------------------------------------|----------------|---------------------|---------------------------------|----------------------|
|                                     | PLC 1                              | 10日 10日 10日 10日 10日 10日 10日 10日 10日 10日 | 1 X1           | 授口央型<br>PN/IE       | 192.168.214.160                 | 1-M                  |
| 무                                   |                                    |                                         |                |                     |                                 |                      |
|                                     |                                    | PG/PC 接口的计                              | с <b>л</b> і:  | PNAE                |                                 |                      |
|                                     |                                    | PG/PC #                                 | ET :           | Intel/P) Wire       | lerr. 4C 9260 160MHz            |                      |
|                                     |                                    | 1010日                                   |                | LEARTA VITAG        | neral ne az do rodini iz        |                      |
|                                     |                                    | 10日(1773日3日                             | 2.44           | Timm, i vi sta:     |                                 |                      |
|                                     | 14 /7 min 10 m .                   |                                         |                |                     |                                 |                      |
|                                     | 选择目标设备 ·                           | 10 da ale and                           | Lib rate       | is well 14          | 显示所有兼合的设备                       | 1 mm (m 10, dm       |
|                                     | 设合                                 | 设育英型                                    | 接口3            | 포켈 개                | 印址                              | 目标设备                 |
|                                     | RIC 1                              | CRU12214C DC/D                          | DAINE          |                     | 72 17 1 160                     | PLC 1                |
|                                     | PLC_1                              | CPU 1214C DC/D                          | PN/IE<br>PN/IE | 1                   | 72.17.1.160<br>Siatetit         | PLC_1                |
| -                                   | PLC_1<br>-                         | CPU 1214C DC/D<br>                      | PN/IE<br>PN/IE | 1<br>ដូ             | 72.17.1.160<br>5间地址             | PLC_1<br>-           |
| ·<br>·<br>·                         | PLC_1<br>-                         | CPU 1214C DC/D<br>-                     | PN/IE<br>PN/IE | <u>ា</u><br>ថ       | 72.17.1.160<br>5词地址             | PLC_1<br>-           |
| 。<br>。<br>问练 LED                    | PLC_1<br>-                         | CPU 1214C DC/D                          | PN/IE<br>PN/IE | <u>ា</u><br>ថ       | 72.17.1.160<br>前间地址             | PLC_1<br>-           |
| 网络 LED<br>既状态信息:                    | nc_1<br>-                          | CPU 1214C DC/D<br>-                     | PN/IE<br>PN/IE | <mark>ា</mark><br>ថ | 72.17.1.160<br>问道地址             | PLC_1<br>- 开始搜索(5    |
| <b>内冻 LED</b><br>戦状态信息:<br>扫描已完成。携3 | n.c_1<br>一<br>可<br>到7 1 个与 2 可访问设备 | CPU 1214C DC/D<br>一                     | PN/IE<br>PN/IE | <mark>ា</mark><br>ថ | 72.17.1.160<br>间地址<br>(仅显示描误消息  | PLC_1<br>-<br>开始搜索(5 |
| K状态信息: H描记完成。    H5 H5              | RC_1<br>                           | CPU 1214C DC/D<br>一                     | PN/IE<br>PN/IE | <u>ា</u><br>ប       | 72.17.1.160<br>问地址<br>(可定示描误:清意 | PLC_1<br>-<br>开始搜索(2 |

图 4-5: 博途下载程序页面

# 4.3 附录 3 - NAT 功能

如果 RC 服务器组态了多个相同内网 IP 地址的 MUM856-1,并且各个 MUM856-1 模块内网所带设备的 IP 地址完全一样,需要在服务器里设置 MUM856-1 的虚拟 IP (不同模块用于 NAT 的虚拟 IP 不能相同)用于 NAT 转换,在 MUM856-1 与 RC 服

务器成功建立连接后,NAT转换规则会自动同步到 MUM856-1 模块上,NAT示意如 图 4-6 所示:

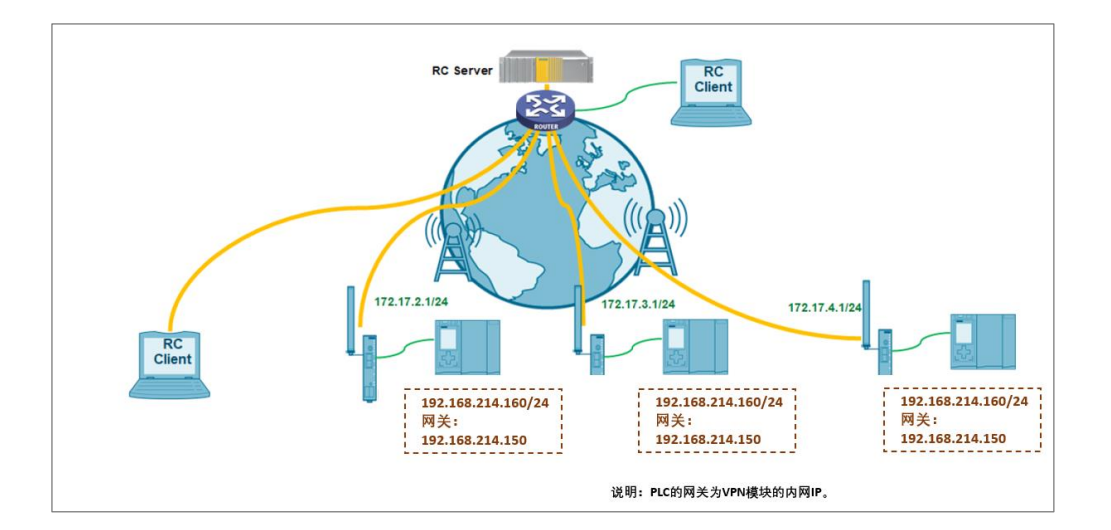

图 4-6: SINEMA RC 服务器的 NAT 功能示意

目前支持两种 NAT 模式,如下:

- NAT 1: 1: 网段对网段的按 IP 地址顺序的转换,如 172.10.1.1/24 转换为 192.168.1.1/24, 172.10.1.253/24 转换为 192.168.1.253/24,每条规则仅 对应一个网段 IP 地址的转换。
- NAT for local host: 一对一的 IP 地址转换,每条规则仅对应一个 IP 地址的转换。

以下为1台 MUM856-1 模块的 NAT for local host 模式举例, MUM856-1 模块的 内网 IP 都是 192.168.241.150/24,每个模块本地所带的 CPU 和摄像头 IP 地址都一样,分别是: 192.168.214.160/24 和 192.168.214.170/24,如图 4-7 所示:

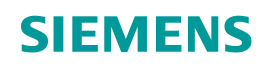

| Subnet MUM856_1      | ×                   | <b>~</b> -                                    |
|----------------------|---------------------|-----------------------------------------------|
| Subnet name:         | MUM856_1            |                                               |
| Participant groups:  | vpn_user_group      | ✓ Add                                         |
| Subnet IP:           | 192.168.214.0       |                                               |
| Subnet mask:         | 255.255.255.0       |                                               |
| NAT Mode:            | NAT for local host  | Hint: Only the configured nodes are reachable |
| Virtual Subnet IP:   | 172.17.1.0          |                                               |
| Virtual Subnet mask: | 255.255.255.0       |                                               |
| Node name:           |                     | Add                                           |
|                      | Node CPU            | ×v-                                           |
|                      | Node name:          | CPU                                           |
|                      | Node IP:            | 192.168.214.160                               |
|                      | Virtual Node IP:    | 172.17.1.160                                  |
|                      | Participant groups: | vpn_user_group V Add                          |
|                      | Node Camera         | ×v -                                          |
|                      | Node name:          | Camera                                        |
|                      | Node IP:            | 192.168.214.170                               |
|                      | Virtual Node IP:    | 172.17.1.170                                  |
|                      | Participant groups: | vpn_user_group 🗸 Add                          |
|                      |                     |                                               |
|                      | Node MUM856_1       | ×v-                                           |
|                      | Node name:          | MUM856_1                                      |
|                      | Node IP:            | 192.168.214.150                               |
|                      | Virtual Node IP:    | 172.17.1.150                                  |
|                      | Participant groups: | vpn_user_group Y Add                          |
| Save                 |                     |                                               |

图 4-7: SINEMA RC 服务器的 NAT 设置

客户端建立 RC 连接后,可以远程 ping 通虚拟 IP 地址 172.17.1.150,如图 4-8 所

示:

| C: \W:                                  | indows\System: | 32>ping 1     | 72.17.1        | .150 -t             |
|-----------------------------------------|----------------|---------------|----------------|---------------------|
| 正在                                      | Ping 172,17,1  | .150 且2       | 有 32 字         | 节的数据:               |
| 莱省                                      | 172.17.1.150   | 的回复:          | 字节=32          | 时间=322ms TTL=63     |
| 年日                                      | 172.17.1.150   | 的同意:          | 字节=32          | BUB =48ms TTL=63    |
| 年日                                      | 172 17 1 150   | 的同看:          | 字廿=32          | HTHE =49ms TTL=63   |
| 金昌                                      | 172 17 1 150   | 的同看:          | 字廿=32          | BUB =41me TTL=63    |
| 金呂                                      | 172 17 1 150   | 招局春:          | 字廿-32          | $B_{\rm T}^{\rm T}$ |
| ÷2                                      | 170 17 1 10    | 祝周春:          |                |                     |
| (1) (1) (1) (1) (1) (1) (1) (1) (1) (1) | 174.17.1.130   | い問を:          | 十月-32          |                     |
| 本县                                      | 172.17.1.150   | 뮚삠唇           | -f-□=32        | Dy[[0]=75ms IIL=63  |
| 土貝                                      | 172.17.1.150   | 敗삠晷           | 子卫=32          | Hill=363ms IIL=63   |
| 米貝                                      | 172.17.1.150   | <u> 即回</u> 畧: | 子拉=32          | 법핏[8]=308ms TTL=63  |
| 来自                                      | 172.17.1.150   | 的回复:          | 字节=32          | 时[8]=268ms TTL=63   |
| 来自                                      | 172.17.1.150   | 的回复:          | 字节=32          | 时间=226ms TTL=63     |
| 来自                                      | 172.17.1.150   | 的回复:          | 字节=32          | 时间=193ms TTL=63     |
| 来自                                      | 172.17.1.150   | 的回复:          | 字节=32          | 时间=48ms TTL=63      |
| 来育                                      | 172.17.1.150   | 的回复:          | 字节=32          | 时间=102ms TTL=63     |
| 来百                                      | 172.17.1.150   | 的回复:          | 字节=32          | 时间=61ms TTL=63      |
| 来百                                      | 172.17.1.150   | 的同算:          | 字节=32          | 时间=354ms TTL=63     |
| 年日                                      | 172.17.1.150   | 筋同套:          | 字节=32          | 时间=271ms TTL=63     |
| 金岩                                      | 172 17 1 150   | 的同看:          | 字廿=32          | BUB = 290ms TTL=63  |
| 金呂                                      | 172 17 1 150   | 招局春:          | 字廿-22          | HT10-211mg TTL-62   |
| (1) [1]                                 | 170 17 1 170   | 祝問春:          | 一丁-32<br>今世-33 |                     |
| 套君                                      | 172.17.1.150   | い問を:          | 十 D=32         |                     |
| 土見                                      | 172.17.1.150   | 있 <u>믬</u> 톤: | <u></u> →p=32  | H-[[H]=123ms 11L=63 |
| 米日                                      | 172.17.1.150   | 的凹复:          | 子丁=32          | 비)[8]=84ms TTL=63   |

图 4-8: RC 客户端电脑 ping 通 MUM856-1 的虚拟 IP

同时,浏览器远程通过虚拟 IP172.17.1.150 可登录实际 IP 为 192.168.214.150 的 5G 模块的配置页面,如图 4-9 所示:

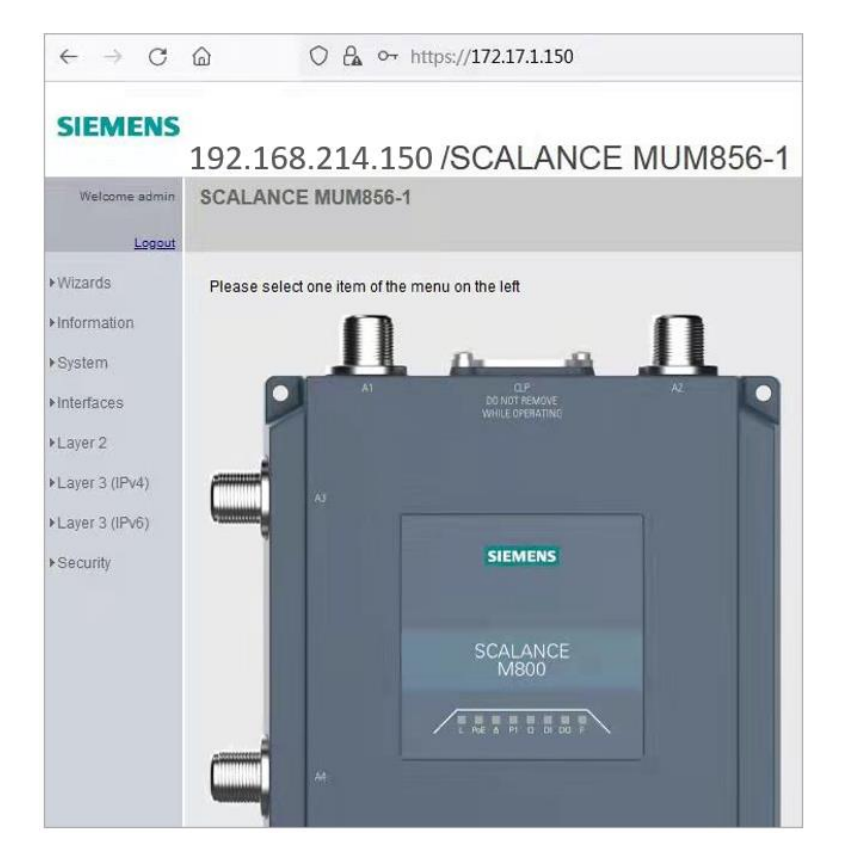

图 4-9: RC 客户端电脑通过 MUM856-1 的虚拟 IP 登录 Web 页面

### 4.4 附录 4-关于内网设备的网关设置

5G 模块 MUM856-1 的内网连接设备,如果希望被远程访问,需要设置网关,网 关地址设置为 MUM856-1 的 内网 IP 地址。

如果内网设备不方便设置网关,或者已经设置的其他网关不能修改,可以在 MUM856-1 的 Layer 3/ NAT 设置里激活端口伪装,这样内网设备可以不使用网关,但 是该功能需结合 NAT 使用,如图 4-10 所示,

| Welcome admin    | Internet       | querading     | 9         |            |        |
|------------------|----------------|---------------|-----------|------------|--------|
| Logout           |                |               |           |            |        |
| Wizards          | NAT General    | Masquerad     | ing NAPT  | Source NAT | NETMAP |
| Information      | Interface      | E             | nable Mas | querading  |        |
|                  | vlan1 (IN      | T)            | 6         |            |        |
| ▶ System         | usb0           |               | 6         | 1          |        |
| Interfaces       | Set Value      | Refresh       |           |            |        |
| ►Layer 2         | Two strength a | - Interesting |           |            |        |
| Layer 3 (IPv4)   |                |               |           |            |        |
| In Static Routes |                |               |           |            |        |
| ▶ Subnets        |                |               |           |            |        |
| ▶ NAT            |                |               |           |            |        |
| ▶VRRPv3          |                |               |           |            |        |
| Layer 3 (IPv6)   |                |               |           |            |        |
| Security         |                |               |           |            |        |

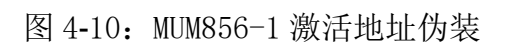